| Classification | UA-Series Chin |         |       |      |         |      |        |
|----------------|----------------|---------|-------|------|---------|------|--------|
| Author         | Chris Yen      | Version | 1.0.0 | Date | 2025,03 | Page | 1 / 10 |

## ● UA 產品如何使用 OpenVPN 連線?

泓格科技的 UA 系列產品提供了 OpenVPN Client 功能,本篇說明如何使用 OpenVPN 連線。

(此範例使用 UA-5231 v1.5.2.3 + PC 作業系統 Win10, 64 位元, 並安裝 OpenVPN-2.6.13)

此篇分兩個部分說明:

(1) UA 系列產品使用公共 OpenVPN Server 進行連線

(2) UA 系列產品使用自建 OpenVPN Server 進行連線

## 1. UA 系列產品使用公共 OpenVPN Server 進行連線

請先至 <u>https://www.vpngate.net/EN/</u>下載需要連線的 OpenVPN Config file 並記下 Username 與 Password

| buntry<br>hysical location) | DDNS hostname<br>IP Address<br>(ISP hostname)                                           | VPN sessions<br>Uptime<br>Cumulative users              | Line quality<br>Throughput and Ping<br>Cumulative transfers<br>Logging policy | SSL-VPN<br>Windows<br>(comfortable)                    | L2TP/IPsec<br>Windows, Mac,<br>iPhone, Android<br>No client required | <b>OpenVPN</b><br>Windows, Mac,<br>iPhone, Androic | MS-SSTP<br>Windows Vista,<br>7, 8, RT<br>No client required                  | Volunteer operator's name<br>(+ Operator's message) | Score<br>(Quality) |
|-----------------------------|-----------------------------------------------------------------------------------------|---------------------------------------------------------|-------------------------------------------------------------------------------|--------------------------------------------------------|----------------------------------------------------------------------|----------------------------------------------------|------------------------------------------------------------------------------|-----------------------------------------------------|--------------------|
| Japan                       | public-vpn-243.opengw.net<br>219.100.37.172<br>(public-vpn-11-12.vpngate.v4.open.adjp)  | <b>92 sessions</b><br>23 days<br>Total 15,189,856 users | 2,111.58 Mbps<br>Ping: 9 ms<br>721,746.93 GB<br>Logging policy:<br>2 Weeks    | SSL-VPN<br>Connect guide<br>TCP: 443<br>UDP: Supported | L2TP/IPsec<br>Connect guide                                          | OpenVPN<br>Config file<br>TCP: 443                 | MS-SSTP<br>Connect guide<br>SSTP Hostname :<br>public-vpn-243.opengw.<br>net | By Daiyuu Nobori, Japan. Academic Us<br>e Only.     | 2,752,76           |
| Japan                       | public-vpn-203.opengw.net<br>219.100.37.164<br>(public-vpn-11-04.vpngate.v4.open.ad.jp) | <b>77 sessions</b><br>23 days<br>Total 9,993,884 users  | 2,531.28 Mbps<br>Ping: 26 ms<br>434,278.69 GB<br>Logging policy:<br>2 Weeks   | SSL-VPN<br>Connect guide<br>TCP: 443<br>UDP: Supported | L2TP/IPsec<br>Connect guide                                          | OpenVPN<br>Config file<br>TCP: 443                 | MS-SSTP<br>Connect guide<br>SSTP Hostname :<br>public-vpn-203.opengw.<br>net | By Daiyuu Nobori, Japan. Academic Us<br>e Only.     | 2,545,64           |
|                             | public-vpn-138.opengw.net<br>219.100.37.117                                             | <b>148 sessions</b><br>24 days                          | 1,729.44 Mbps<br>Ping: 11 ms                                                  | $\checkmark$                                           | $\checkmark$                                                         | $\checkmark$                                       | $\checkmark$                                                                 | By Daiyuu Nobori, Japan. Academic Us<br>e Only.     | 2,498,63           |

| Classification | UA-Series Chir                                         | ese FAQ-                           | Dev-010                                            |                   |                                           |                           |              |
|----------------|--------------------------------------------------------|------------------------------------|----------------------------------------------------|-------------------|-------------------------------------------|---------------------------|--------------|
| Author         | Chris Yen                                              | Version                            | 1.0.0                                              | Date              | 2025,03                                   | Page                      | 2 / 10       |
| 進入 UA 產品頁面     | 面,在 [系統設]                                              | 定] 的 [糾                            | 周路設定] 中找                                           | 到 VPI             | N項目                                       |                           |              |
|                | CA-2200/2<br>IDT Commu<br>ICP DAS CO.LTD.<br>系統設定 模組設プ | 5200<br>nication Serve<br>E loT平台誌 | <b>r</b><br>3定 轉換設定 進                              | 階設定               | 功能專區 (按這裡)<br>Usage: CPU 16%<br>記錄器設定 即時資 | Memory 31.89<br>注訊顯示      |              |
|                | 系統設定 網路設定<br>控制器服務設定<br>時間を定                           | 網路設                                | 定 (LAN1)<br>運線模式 ◎ 指<br>○ 自                        | 定IP位址<br>1動取得IP位址 | (DHCP)                                    |                           |              |
|                | <b>網路設定</b><br>帳號設定<br>開機設定                            |                                    | IP 192<br>速罩 255                                   | 2. 168            | 85 . 100                                  |                           |              |
|                | COM Port介面設定<br>網頁及安全設定<br>EZ-UAQ Utility              |                                    | 開道 192                                             | . 168             | 1 1                                       |                           |              |
| VPN<br>OpenV   | PN 図 啟用 (4)                                            |                                    | vpngate_pu                                         | ıblic-vpn-243.    | opengw.net_tcp_44 <u>3.co</u>             | <sub>nf</sub> 將副<br>ovpn改 | 檔名<br>(為conf |
| 連接配置権          | IP 10.243.43.177<br>當案 vpngate_public-vpr<br>長號 vpn    | n-243.op                           | <b>(</b> 1)                                        |                   |                                           |                           |              |
| (2)<br>2       | 8碼 •••                                                 | ▲                                  | ——————(依照)<br>———————————————————————————————————— | /pngate<br>/密碼:   | 網站提示<br>vpn/vpn                           |                           |              |
|                | (3                                                     | )                                  |                                                    |                   |                                           |                           |              |
|                |                                                        |                                    |                                                    |                   |                                           |                           |              |
|                |                                                        |                                    |                                                    |                   |                                           |                           |              |
|                |                                                        |                                    |                                                    |                   |                                           |                           |              |

| Classificati           | ion                        | UA-Series Chi                                      | nese FAQ-                                                                                                    | Dev-010                                                                                 |                         |                           |               |         | 1        |
|------------------------|----------------------------|----------------------------------------------------|----------------------------------------------------------------------------------------------------|-----------------------------------------------------------------------------------------|-------------------------|---------------------------|---------------|---------|----------|
| Author                 |                            | Chris Yen                                          | Version                                                                                                    | 1.0.0                                                                                   |                         | Date                      | 2025,03       | Page    | 3 / 10   |
| 2. UA 豸                | <b></b> 永列產品               | 出使用自建 <b>(</b>                                     | )<br>penVPN                                                                                                    | Server                                                                                  | 進行                      | 連線                        | •             | •       | <u> </u> |
| 說明:此筆<br>Se            | 範例使用<br>rver               | win10 架設 C                                         | )penVPN                                                                                                    | Server 1े                                                                               | 位說明                     | 如何使                       | 用 UA 產品連      | 線至 Open | VPN      |
| 安裝 Ope                 | enVPN                      |                                                    |                                                                                                    |                                                                                         |                         |                           |               |         |          |
| 請先至 <u>ht</u><br>(此範例下 | <u>tps://ope</u><br>載 Oper | <u>nvpn.net/comr</u><br>1VPN-2.6.13-               | <u>munity-dov</u><br>1002-amc                                                                                                    | <mark>wnloads/</mark><br>164.msi                                                        | 下載<br>檔案)               | Open∖                     | /PN           |         |          |
| 進行安裝                   | 時選擇 [                      | Customize]                                         | mVPN 2.6.13-1002                                                                                                    |                                                                                         |                         |                           | ×             |         |          |
|                        |                            |                                                    |                                                                                                    |                                                                                         |                         |                           |               |         |          |
|                        |                            |                                                    |                                                                                                    | Sinstall                                                                                | Now                     |                           |               |         |          |
| 對 [Oper                | זעPN] ⊅                    | 頁目選擇 [Enti<br>優 Setup OpenV                        | ire feature                                                                                                    | e will be                                                                               | insta                   | lled on                   | local hard d  | rive]   |          |
|                        |                            | Custom Ins                                         | tallation                                                                                                    |                                                                                         |                         |                           | <b>?</b>      |         |          |
|                        |                            | Click on the ico                                   | Ins in the tree belo<br>OpenVPN<br>Will be installed o<br>Entire feature will<br>Entire feature will<br>■ Configurati<br>Drivers | ow to change the<br>on local hard dr<br>be installed on<br>be unavailable<br>on Samples | ive<br>ive<br>local har | o be installed<br>d drive |               |         |          |
|                        |                            | User-space co<br>This feature re<br>subfeatures re | mponents, includi<br>quires 7218KB on s<br>quire 2859KB on y                                                                     | ing openvpn.exe<br>your hard drive. I<br>our hard drive.                                | e<br>It has 4 of -      | 4 subfeatures             | selected. The |         |          |
|                        |                            | Folder: C:\F<br>Reset                              | Program Files\Ope                                                                                                    | nVPN\                                                                                   |                         |                           | Browse        |         |          |
|                        |                            |                                                    |                                                                                                    |                                                                                         |                         |                           |               | ]       |          |

| Classification | UA-Series Chinese FAQ-Dev-010 |         |       |      |         |      |        |  |
|----------------|-------------------------------|---------|-------|------|---------|------|--------|--|
| Author         | Chris Yen                     | Version | 1.0.0 | Date | 2025,03 | Page | 4 / 10 |  |

對 [OpenSSL Utilities] 項目選擇 [Entire feature will be installed on local hard drive] 並進行 安裝

| 🚼 Setup Ope                | enVPN 2.6.13-1002                                                                                        |                      |
|----------------------------|----------------------------------------------------------------------------------------------------|----------------------|
| Custom I                   | Installation                                                                                             | 9                    |
| Click on the               | cions in the tree below to change the features to be installed:                                          |                      |
|                            | Drivers                                                                                                  | ^                    |
|                            | □ J Data Channel Offload                                                                                 |                      |
|                            |                                                                                                    |                      |
| × ·                        | OpenSSL Utilities                                                                                        |                      |
|                            | Will be installed on local hard drive                                                                    |                      |
|                            | 🔋 Entire feature will be installed on local hard drive 📄                                                 | $\leftarrow \exists$ |
| Used f 🗙                   | Entire feature will be unavailable                                                                       |                      |
| This feature<br>subfeature | e requires 5744KB on your hard drive. It has 0 of 1 subfeatures selectes require 0KB on your hard drive. | ted. The             |
| E 11                       |                                                                                                    | Browse               |

安裝完畢後預設情况下, OpenVPN 會安裝到 C:\Program Files\OpenVPN

## 建立 OpenVPN Server

接著,請用系統管理員權限打開命令提示字元,依序輸入下列指令:

## [產生 OpenVPN Server 金鑰與憑證]

(1)

cd "C:\Program Files\OpenVPN\easy-rsa"

(2)

EasyRSA-Start.bat

(3)

./easyrsa init-pki

| Classification                                                                                           | UA-Series Chin                                                                           | ese FAQ-                                      | Dev-010                               |                                         |                                        |                     |                   |  |  |  |  |
|----------------------------------------------------------------------------------------------------|------------------------------------------------------------------------------------------|-----------------------------------------------|---------------------------------------|-----------------------------------------|----------------------------------------|---------------------|-------------------|--|--|--|--|
| Author                                                                                                   | Chris Yen                                                                                | Version                                       | 1.0.0                                 | Date                                    | 2025,03                                | Page                | 5 / 10            |  |  |  |  |
| (4)<br>./easyrsa build-c.                                                                                | а                                                                                        |                                               |                                       |                                         |                                        |                     |                   |  |  |  |  |
| (輸入兩次 CA 密碼                                                                                              | <b>焉</b> )                                                                               |                                               |                                       |                                         |                                        |                     |                   |  |  |  |  |
| (5)                                                                                                    |                                                                                          | _                                             |                                       |                                         |                                        |                     |                   |  |  |  |  |
| ./easyrsa gen-rec                                                                                        | q server nopas                                                                           | S                                             |                                       |                                         |                                        |                     |                   |  |  |  |  |
| (6)                                                                                                    |                                                                                          |                                               |                                       |                                         |                                        |                     |                   |  |  |  |  |
| ./easyrsa sign-req server server                                                                         |                                                                                          |                                               |                                       |                                         |                                        |                     |                   |  |  |  |  |
| (輸入 yes · 然後輸                                                                                            | (輸入 yes · 然後輸入 CA 憑證的密碼)                                                                 |                                               |                                       |                                         |                                        |                     |                   |  |  |  |  |
| (7)                                                                                                    |                                                                                          |                                               |                                       |                                         |                                        |                     |                   |  |  |  |  |
| ./easyrsa gen-dh                                                                                         |                                                                                          |                                               |                                       |                                         |                                        |                     |                   |  |  |  |  |
|                                                                                                    |                                                                                          |                                               |                                       |                                         |                                        |                     |                   |  |  |  |  |
| [產生客戶端金鑰與                                                                                                | 與憑證]                                                                                     |                                               |                                       |                                         |                                        |                     |                   |  |  |  |  |
| (8)                                                                                                    |                                                                                          |                                               |                                       |                                         |                                        |                     |                   |  |  |  |  |
| ./easyrsa gen-rec<br>EasyRSA Shell                                                                       | զ UA-5231 ոօր                                                                            | Dass                                          |                                       |                                         |                                        |                     |                   |  |  |  |  |
| # ./easyrsa gen-req UA-<br>.+++<br>.++++++++++++++++++++                                                 | 5231 nopass<br>++++<br>+++++++++++++++*                                                  | +<br>++.+                                     | .++++<br>++++++++++++++               | +++++++++++++++++++++++++++++++++++++++ | ++.+<br>++++++++++++++++++++++++       | *++                 | +                 |  |  |  |  |
| · · · · · · · · · · · · · · · · · · ·                                                                    | ++.<br>+++++++++++++*******************                                                  | +++<br>++                                     | · · · · · · · · · · · · · · · · · · · | +++++++++++<br>++<br>++                 | ++++++++++++++++++++++++++++++++++++++ | +*+.++<br>+++++<br> | .++++<br>++<br>++ |  |  |  |  |
| You are about to be ask<br>into your certificate r                                                       | ed to enter informa<br>equest.                                                           | tion that wi                                  | 11 be incorporated                    |                                         |                                        |                     |                   |  |  |  |  |
| What you are about to e<br>There are quite a few f<br>For some fields there w<br>If you enter '.', the f | nter is what is cal<br>ields but you can l<br>ill be a default va<br>ield will be left b | led a Distin<br>eave some bl<br>lue,<br>lank. | guished Name or a<br>ank              | DN.                                     |                                        |                     |                   |  |  |  |  |
| Common Name (eg: your u                                                                                  | ser, host, or serve                                                                      | r name) [UA-                                  | 5231]:                                |                                         |                                        |                     |                   |  |  |  |  |
| Notice<br><br>Private-Key and Public-                                                                    | Certificate-Request                                                                      | files creat                                   | ed.                                   |                                         |                                        |                     |                   |  |  |  |  |
| Your files are:<br>* req: C:/Program Files<br>* key: C:/Program Files                                    | /OpenVPN/easy-rsa/pl<br>/OpenVPN/easy-rsa/pl                                             | ki/reqs/UA-5<br>ki/private/U                  | 231.req<br>A-5231.key                 |                                         |                                        |                     |                   |  |  |  |  |
|                                                                                                    |                                                                                          |                                               |                                       |                                         |                                        |                     |                   |  |  |  |  |
|                                                                                                    |                                                                                          |                                               |                                       |                                         |                                        |                     |                   |  |  |  |  |
|                                                                                                    |                                                                                          |                                               |                                       |                                         |                                        |                     |                   |  |  |  |  |

| Classification                                                                                                    | UA-Series Chin                                                                                                    | ese FAQ-                                                                                                   | Dev-010                                                                                                    |                                                                                          |                                                                                     |                   |          |  |  |
|----------------------------------------------------------------------------------------------------|----------------------------------------------------------------------------------------------------|----------------------------------------------------------------------------------------------------|----------------------------------------------------------------------------------------------------|------------------------------------------------------------------------------------------|-------------------------------------------------------------------------------------|-------------------|----------|--|--|
| Author                                                                                                    | Chris Yen                                                                                                    | Version                                                                                                    | 1.0.0                                                                                                    | Date                                                                                     | 2025,03                                                                             | Page              | 7 / 10   |  |  |
| [OpenVPN 伺服器配置]         請至 https://www.icpdas.com/tw/faq/index.php?model=UA-5231#988         下載 FAQ-Dev-010 的附檔         打開記事本、編輯下載附檔其中的 server.ovpn 檔、         可依需求修改 server 10.8.0.0 255.255.255.0         例如: 下圖藍底字、亦可不修改、此處為定義 OpenVPN 的私有子網路(範圍)和子網路遮罩。 |                                                                                                    |                                                                                                    |                                                                                                    |                                                                                          |                                                                                     |                   |          |  |  |
|                                                                                                    | ca "C:\\Program ]<br>cert "C:\\Program<br>dh "C:\\Program ]<br>server 10.8.0.0<br>client-to-client<br>cipher AES-128-Cl<br>auth SHA1<br>data-ciphers AES<br>topology subnet<br>ifconfig-pool-pe<br>keepalive 10 120<br>persist-key<br>persist-tun<br>status "C:\\Prog | Files\\Oper<br>m Files\\Op<br>Files\\Oper<br>255.255.25<br>BC<br>-256-GCM:AF<br>rsist "C:\\<br>ram Files\\ | NPN\\easy-rsa\\j<br>penVPN\\easy-rsa\<br>pNPN\\easy-rsa\<br>NPN\\easy-rsa\\j<br>ES-128-GCM:AES-12<br>NProgram Files\\' | pki\\ca.ci<br>\pki\\priv<br>pki\\priv<br>pki\\dh.pc<br>28-CBC<br>\\OpenVPN\<br>\\openvpn | rt"<br>sued\\server.cr<br>vate\\server.ke<br>em"<br>\\config\\ipp.t<br>-status.log" | tt"<br>Sy"        |          |  |  |
| 然後將 server.ovp                                                                                                    | on 放至 C:\Pro                                                                                                    | gram Filo                                                                                                  | es\OpenVPN'                                                                                                    | \config\                                                                                 | 、下面                                                                                 |                   |          |  |  |
| 接著 · 用系統管理                                                                                                    | 員權限打開 Pc                                                                                                    | werShel                                                                                                    | l (設定 OpenV                                                                                                    | /PN 伺服                                                                                   | <b>弱器的防火牆</b>                                                                       | 規則) · 輸 <i>入</i>  | 、以下指令:   |  |  |
| New-NetFirewallRule -Di                                                                                                    | splayName "AllowOp                                                                                                    | enVPN-In-U                                                                                                 | DP" -Direction Inbo                                                                                                    | und -Proto                                                                               | col UDP -LocalPo                                                                    | rt 1194 -Action A | Allow    |  |  |
| (2)<br>New-NetFirewallRule -Dis                                                                                                    | splayName "AllowOp                                                                                                    | enVPN-In-To                                                                                                | CP" -Direction Inbou                                                                                                   | und -Protoc                                                                              | ol TCP -LocalPort                                                                   | : 1194 -Action Al | low      |  |  |
| (3)<br>New-NetFirewallRule -Dis                                                                                                    | splayName "AllowOp                                                                                                    | enVPN-Out-                                                                                                 | UDP" -Direction Ou                                                                                                    | itbound -Pr                                                                              | otocol UDP -Loca                                                                    | alPort 1194 -Acti | on Allow |  |  |
| ( <b>4)</b><br>New-NetFirewallRule -Dis                                                                                                    | splayName "AllowOp                                                                                                    | enVPN-Out-                                                                                                 | TCP" -Direction Ou                                                                                                    | tbound -Pro                                                                              | otocol TCP -Locali                                                                  | Port 1194 -Actio  | n Allow  |  |  |

| Classification                                                                                                    | UA-Series Chin                                                                                                    | ese FAQ-                                                                                                    | Dev-010                                                          |                                                     |                                                                 |                   |        |  |  |
|----------------------------------------------------------------------------------------------------|----------------------------------------------------------------------------------------------------|----------------------------------------------------------------------------------------------------|------------------------------------------------------------------|-----------------------------------------------------|-----------------------------------------------------------------|-------------------|--------|--|--|
| Author                                                                                                    | Chris Yen                                                                                                    | Version                                                                                                    | 1.0.0                                                            | Date                                                | 2025,03                                                         | Page              | 8 / 10 |  |  |
| 接著 · 使用 Powe<br>(5)<br>Set-Service Oper<br>(6)                                                                                                    | erShell 命令(將<br>nVPNService -:                                                                                                    | :會運行 C<br>startupty                                                                                                    | DpenVPN 服務<br>vpe automatio                                      | §並更改<br>c –passt                                    | 啟動類型為自<br>hru                                                   | ∃動)・輸入↓           | 以下指令:  |  |  |
| Get-Service OpenVPNService   Start-Service                                                                                                    |                                                                                                    |                                                                                                    |                                                                  |                                                     |                                                                 |                   |        |  |  |
| 子) 用 OpenVPN 確<br>♀ OpenVPN 連線 (server)<br>目前狀態: 已連線<br>Wed Mar 5 15:53:21 2025 tap-wir<br>Wed Mar 5 15:53:21 2025 Notfilet<br>Wed Mar 5 15:53:31 2025 Steepir<br>Wed Mar 5 15:53:31 2025 Steepir<br>Wed Mar 5 15:53:31 2025 FVA M<br>Wed Mar 5 15:53:31 2025 Could<br>Wed Mar 5 15:53:31 2025 Steepir<br>Wed Mar 5 15:53:31 2025 Steepir<br>Wed Mar 5 15:53:31 2025 Steepir<br>Wed Mar 5 15:53:31 2025 Steepir<br>Wed Mar 5 15:53:31 2025 Steepir<br>Wed Mar 5 15:53:31 2025 Steepir<br>Wed Mar 5 15:53:31 2025 Steepir<br>Wed Mar 5 15:53:31 2025 Steepir<br>Wed Mar 5 15:53:31 2025 Steepir<br>Wed Mar 5 15:53:31 2025 Steepir<br>Wed Mar 5 15:53:31 2025 Steepir<br>Wed Mar 5 15:53:31 2025 Steepir<br>Wed Mar 5 15:53:31 2025 Steepir<br>Steepir<br>Wed Mar 5 15:53:31 2025 Steepir<br>Wed Mar 5 15:53:31 2025 Steepir<br>Steepir<br>Wed Mar 5 15:53:31 2025 Steepir<br>Steepir<br>Wed Mar 5 15:53:31 2025 Steepir<br>Wed Mar 5 15:53:31 2025 Steepir<br>Steepir<br>Wed Mar 5 15:53:31 2025 Steepir<br>Wed Mar 5 15:53:31 2025 Steepir<br>Steepir<br>Wed Mar 5 15:53:31 2025 Steepir<br>Steepir<br>Steepir<br>Wed Mar 5 15:53:31 2025 Steepir<br>Wed Mar 5 15:53:31 2025 Steepir<br>Steepir<br>Wed Mar 5 15:53:31 2025 Steepir<br>Wed Mar 5 15:53:31 2025 Steepir<br>Wed Mar 5 15:53:53:53 Steepir<br>Wed Mar 5 15:53:53:53 Steepir<br>Wed Mar 5 15:5 | 単記状 底 為し己 生<br>adows6 device [OpenVPN TAP-W<br>d TAP-Windows driver to set a Dł<br>ng for 10 seconds<br>ssful ARP Flush on interface [14]<br>ITU set to 1500 on interface [14]<br>ITU set to 1500 on interface [14]<br>what determine IPv4/IPv6 protocol<br>kopt(IPV6_V60NLY=0)<br>ng for incoming TCP connection of<br>S_SERVER link local (bound): [AF<br>S_SERVER link nemote: [AF_UNS<br>ation Sequence Completed | /indows6] opened<br>HCP IP/netmask of<br>9DFF4791-01B6-4[<br>sing service<br>Using AF_INET6<br>on [AF_INET6][undef]:119<br>PEC] | - • ×<br>10.8.0.1/255.255.25<br>D97-B9E8-0064EDC<br>f]:1194<br>4 |                                                     |                                                                 |                   |        |  |  |
| 配發 IP: 10.8.0.1 断線 重 6.11Δ 多列 震品 H                                                                                                    | <sup>新連線</sup>                                                                                                    | OpenVPN                                                                                                    | AGUI 11.51.0.0/2.6.13<br>臆藏<br>28 18°C 含                         | OpenVPN G<br>已連線至: ser<br>連線目: 2025<br>配發 IP: 10.8, | UI<br>Yar<br>(/3/5 下午 03:53<br>0.1<br>記 句》中 下午 03:5<br>2025/3/1 | 3<br>5 <b>P</b> 5 |        |  |  |
|                                                                                                    |                                                                                                    |                                                                                                    |                                                                  |                                                     |                                                                 |                   |        |  |  |
| 將 UA_OpenVPN<br>請至 <u>https://www</u><br>下載 FAQ-Dev-01                                                                                                    | 將 UA_OpenVPN_Client.conf 範本檔下載<br>請至 <u>https://www.icpdas.com/tw/faq/index.php?model=UA-5231#988</u><br>下載 FAQ-Dev-010 的附檔                                                                                                    |                                                                                                    |                                                                  |                                                     |                                                                 |                   |        |  |  |
| 打開記事本編輯 U<br>將 122.147.XXX.X<br>remote 122.147.>                                                                                                    | JA_OpenVPN_<br>XXX 修改為需要<br>XXX.XXX 1194                                                                                                    | Client.co<br>連接的 C                                                                                                    | onf<br>OpenVPN Serv                                              | ver IP 位                                            | 地                                                               |                   |        |  |  |

| Classification                                                                                                    | UA-Series Chin                                                                                                    | A-Series Chinese FAQ-Dev-010                                                                                                    |                                                                                                    |                                                                                                    |         |       |        |  |  |
|----------------------------------------------------------------------------------------------------|----------------------------------------------------------------------------------------------------|----------------------------------------------------------------------------------------------------|----------------------------------------------------------------------------------------------------|----------------------------------------------------------------------------------------------------|---------|-------|--------|--|--|
| Author                                                                                                    | Chris Yen                                                                                                    | Version                                                                                                    | 1.0.0                                                                                                    | Date                                                                                                    | 2025,03 | Page  | 9 / 10 |  |  |
| 用記事本分別打開                                                                                                    | <br> 以下3個檔案                                                                                                    |                                                                                                    |                                                                                                    |                                                                                                    |         |       |        |  |  |
| C:\Program Files                                                                                                    | \OpenVPN\ea                                                                                                    | sy-rsa\p                                                                                                    | ki∖ca.crt                                                                                                    |                                                                                                    |         |       |        |  |  |
| C:\Program Files                                                                                                    | \OpenVPN\ea                                                                                                    | sy-rsa\p                                                                                                    | ki\issued\UA-                                                                                                    | -5231.c                                                                                                    | rt      |       |        |  |  |
| C:\Program Files                                                                                                    | \OpenVPN\ea                                                                                                    | sy-rsa\p                                                                                                    | kı\private\UA                                                                                                    | 5231.k                                                                                                    | (ey     |       |        |  |  |
| 依照 UA_OpenVP                                                                                                    | N_Client.conf                                                                                                    | 格式將3                                                                                                    | 3 個檔案內容依                                                                                                    | x序貼入                                                                                                    | 後存檔。    |       |        |  |  |
| client<br>devit<br>proto<br>remote<br>auth S<br>resolv<br>nobin<br>persi:<br>persi:                                                                                                    | ten<br>ten<br>ten<br>100<br>100<br>100<br>100<br>100<br>100<br>100<br>10                                                                                                    | <b>_</b> 0                                                                                                    | penVPN S                                                                                                    | Serve                                                                                                    | r IP    |       |        |  |  |
| <pre><ca></ca></pre>                                                                                                    | BGIN CERTIFICATE<br>ICCAi 2gAw I BAg IUQY9LdIG<br>DESMBAGAI UEAww J VI BOU2V<br>zcOFGwPDESMBAGAI UEAww<br>JSAMI I BCgKCAOEAw I ACLA<br>JSkegoK6O2oBMmc7L6CgkM<br>oj sOTRFIEDU Si cQabfdVC<br>vOHoBYXGxFUJ s/WA9C9590<br>HeaCXJ 4uUIPzjZkI 117v4<br>re6K rHEW3S1dL2DfY uNskA<br>MBAf8wHQYDVROOBBYEFH+<br>H=Y074gwdFRLj t7aWKcUV<br>EGPS3dRKNbb/GMVPNvpuAA<br>A0CA0EAoIF7+m3LW / 4Mcmi<br>acAU5AFeckvHKphAhYnwvi<br>acAU5AFeckvHKphAhYnwvi<br>acHTbeC6hmf / oTGvHddJ000<br>WrsAi 3j 2KYPs44ghDA+1p4<br>V+KnWF3hySg4x3xg/10q64<br>V=CRTIFICATE                                                                                                    | Q2Fs0YxU82+nA<br>ydmVyMB4XDT10<br>JV1B0U2VydmVy<br>B5ANapRb+fa3x<br>Upf6e8+nz45Z+<br>0r1HV1Bp/viiZ<br>201rNIR1vLhTx<br>SMdY0knFV7Dbx<br>9hsBJvq3+5yiN<br>EYQr4gwdFRLjt<br>v9U1JoRikFJAU<br>e7NrRMAsGA1Ud<br>2m9gSiNmLV47k<br>ieEi3rrjcskLA<br>SA1vG3m4ek4zL<br>1/01V70nvbPdu<br>rcvvwPXYYc4eF<br>CHY1JTA==                                                                                                    | AB7s2tEwDQYJKoZIhvcN/<br>MDcxMDA1MzcOOFoXDTMO<br>MIBijANBgkqhkiG900B<br>Nv+08kBORC/xy4VkcZC/1<br>SRm&vYW8WegcqTvkyr6L:<br>SRm&vYW8WegcqTvkyr6L:<br>GatxA2DKmwSOYcfUPPE1b2<br>gq+Ci5JkF13iqZg5LRYO<br>c5KWdf2ImPeL2A84411msi<br>wwIDAQABo4GOMIGLAMavG2<br>7aWkcUv90U1JME8GA1Ud<br>MRIwEAYDVQDDA1WLE5T7<br>Dw0EAwIBBjANBgkqhkiG<br>GavxA2qVRD4T14KtidWw<br>2YaQDiNKzy50sh/UYrEji<br>tr9WhSaQudv31+7X1vN3;<br>5L8jfKwNiUdPJY4Dawoal<br>DS9MZKCNyFHf/e+rHRg9.                                                                                                    | AQEL<br>MDcw<br>AQEF<br>h9/b<br>5j2N<br>ZID1<br>tvo0<br>fc0t<br>A1Ud<br>JwR1<br>ZVJ2<br>9w0B<br>8hZC<br>aAM9<br>JcA0<br>H87C<br>/TFk                                                                 | ca.crt  |       |        |  |  |
| <pre><certist<br>dilution<br/>with the second<br/>with the second<br/>with th</certist<br></pre> | BOTH CERTIFICATE<br>TCCA; mgAw IBA2 [QB; bKhDV<br>VTDVQODDA1 WIE5TZX1 2ZX1:<br>jASMRAwDgYDVQQDDAdVQS0<br>gKCAOEAu0Ddj00;0F0PQWtFj<br>az; JBPu/hOQWQs0/OceaFsh<br>IwKJ0Ai7MrQdyBGQPIqsQG<br>v3Lv9UnkOWIdC80B54KX3T<br>dintER0H96A7MUN-6715aP<br>WCLWUUQBhSRZHBJ1CZ5FK<br>GNOBBYCEF7UdZBxX/jAIW9<br>CNOBBYCEF7UdZBxX/jJAIW9<br>Lj17aWKcUVv9UIJ0RikFjA<br>GMVPNvpwAAc7NrrMBMGA1U<br>gkqhkiG9v0BA0sFAAOCAQE<br>DjYWJgsuF2wZ1g31ta2UFS<br>UZ4w5YXFJY5/XARS0csz7<br>bwzjkcND2NKdx601bnRroe<br>LT1uDda1tZa81AfxgwfU0<br>GbVL0BNdb7t5YjN24diUd<br>END CERTIFICATE<br>C                                                                                                    | J 1Df5Ea7XjGD1<br>wHhcNMjGwNzEw<br>IMjMxMI IB1 jAN<br>mxMvuScpF3BS5<br>L96Mf6058H0u8<br>/V5Woz0f096wZ<br>VcVD1SNT7vGfiK<br>shfGu6pQhB5N2<br>Fpnuviw1DA0AB<br>Fpnuviw1DA0AB<br>TXtKwmpT5u5a<br>UMR1wEAYDVQD0<br>dJQ0MMAGCC5G<br>AgNw1YsCfKd79<br>LVpOAfcVNoA0<br>CHWDNaLkVsL0<br>gaBYgm8zbW10M                                                                                                    | YzANBgkqhk i G9w0BAQsF<br>MDcxNTE2WhcNUj YxMDEzJ<br>Bgkqhk i G9w0BAQEFAAOC;<br>3vXDV1h5YGQL8uhyNUj c<br>605nA6n22BZdV3C1Mux51<br>1zERxw+WEVj uVC8kcWsL5<br>6/DCt s SbuaBsUHnt Dy 1Y<br>kBGA1Ud IwR1MEaAFH+E<br>0A1WE5TZXJ 2ZXKCFEGP<br>MESGA1Ud I wR1MEaAFH+E<br>0A1WE5TZXJ 2ZXKCFEGP<br>40UF59MCMAsGA1UdbwQE<br>1NdnU2SZRbc2C7Ya1roK<br>txY9+7H9RNKH3hFDzD<br>j k 3bcEWJCQR28ENr5cAa<br>VA029 j k7dgcAPWcoEGdg;<br>C3/8 j w340pR0TZd8cKvnl<br>CDv/9ynELA=                                                                                                    | ADAU<br>WDcx<br>AQ8A<br>ZaUT<br>U61Z<br>S2j1<br>qMrE<br>i4Yc<br>i4Yc<br>i4Yc<br>S3dR<br>Aw/H<br>93mh<br>93mh<br>93mh<br>93mh<br>93mh<br>93mh<br>95mS<br>55mS<br>55mS                                 | JA-5231 | L.crt |        |  |  |
| <pre>ckevs<br/>will Evy<br/>WbEy<br/>WbEy<br/>WbEy<br/>WbWaU<br/>abyXi<br/>WWme<br/>WWme<br/>WWme<br/>WWme<br/>WWme<br/>WWme<br/>WWme<br/>WWm</pre>                                                                                                    | 3EGIN PRIVATE KEY<br>JIBADANBgkqhkiG9w0B40E<br>F5J vkXcFLne9cNUHdgZAv<br>(~Jo6wH5C7zo7mcDqdnYFII<br>aj PR/T1xZmXMRHHD5YRW05<br>D11Pu8a 1rr8Ma2x1G50Gx<br>a7q1CEHk3aRsWUuF71tF2D<br>St-LagMBAAECggEAC061/b<br>4CsLi4snzE5GKVnX112r6R<br>20U/5wf+0x0EuLcK12cc00<br>97f/rKmKm11xnN5hLzo/1u<br>2C8awMeVWyr5d02CaKijPa<br>Wf+UKL-c+7viN9GcuUpsz<br>SHdJ2/SaMR1sNhmM513NIH<br>SevcNwy+TBOAj14678q8wK<br>donthiTwasQ0KS/+LsG9dk<br>DorRxov3KN1F600F01263f<br>youn0KBg0DEpjDoHZC1YNG<br>Sdr0KBg0DEpjDoHZC1YNG<br>DorRxov3KN1F600F01263f<br>YoUn0KBg0DEpjDoHZC1YNG<br>Guq2Q2V/p13kLuBW9EbFf<br>Frint4UD1WpxfQD0X2Viz8<br>Z0wJdw2Q84Wmdvn1Wyv1ez<br>Frint4UD1WpxfQD0X2Viz8<br>Z0wJdw2Q84Wmdvn1Wyv2e5<br>Frint4UD1WpxfQD0X2Viz8<br>Z0wJdw2Q84Wmdvn1Wyv2e5<br>Frint4UD1WpxfQD0X2Viz8<br>Z0wJdw2Q84Wmdv1Wyv2e5<br>Frint4UD1WpxfQD0X2Viz8<br>Z0wJdw2Q84Wmdv1Wyv2e5<br>Frint4UD1WpxfQD0X2Viz8<br>Z0wJdw2Q84Wmdv1Wyv2e5<br>Frint4UD1WpxfQD0X2Viz8<br>Z0wJdw2Q84Wmdv1Wyv2e5<br>Frint4UD1WpxfQD0X2Viz8<br>Z0wJdw2Q84Wmdv1Wyv2e5<br>Frint4UD1WpxfQD0X2Viz8<br>Z0wJdw2Q84Wmdv1Wyv2e5<br>Frint4UD1WpxfQD0X2Viz8<br>Z0wJdw2Q84Wmdv1Wyv2e5<br>Frint4UD1WpxfQD0X2Viz8<br>Z0wJdw2Q84Wmdv1Wyv2e5<br>Frint4UD1WpxfQD0X2Viz8<br>Z0wJdw2Q84Wmdv1Wyv2e5<br>Frint4UD1WpxfQD0X2Viz8<br>Z0WJdw2Q84Wmdv1Wyv2e5<br>Frint4UD1WpxfQD0X2Viz8<br>Z0WJdw2Q84Wmdv1Wyv2e5<br>Frint4UD1WpxfQD0X2Viz8<br>Z0WJdw2Q84Wmdv2Wy2e5<br>Z0WJdw2Q84Wmdv2Wy2e5<br>Z0WJdw2Q84Wmdv2Wy2e5 | FAASCBKgwggSk<br>yoHI 1SNS 1pRP1<br>XcJWy7HI TqVkr<br>ULyRxawtLaMi H<br>Qc20P1 hi oysT4<br>krLFoWW2Lhhz i<br>GkF03d+Y1Aq81<br>z2/MguWcr+8B3<br>74j MakcC5 fwZL<br>KUqTrk9Eqd2Ep<br>E3FL77EMdAMI 3<br>74j MakcC5 fwZL<br>KUqTrk9Eqd2Ep<br>E3FL77EMdAMI 3<br>JLP/k500FC7H8<br>Bg0DFZNz a j wB2<br>s0NgaBSR1U758<br>Bla5Ng1JUbVY<br>WH169Mw3CzcRr<br>Be8h742s.xZ1X<br>T18zPwFT0UCo7<br>095Td1 k7.5wmpa<br>MUh3FHB7mb1cD<br>7YH1 eP03XnAM<br>2u1 fCe0u6Bg1B | AgEAAo IBAQC44N2M6NAX<br>Lza I rOME+7+FBBZCzT/R<br>4+Z2XAonQCLsy tB31EZA<br>/F7/Hcu/1ScQ5Yh0LZQH<br>i OBd2Ke0RHQ13oDsxQ37i<br>i /DYW11ZRRAGFJFkcEkm<br>mKAyadkS7yr38L6a4k1<br>b7xo/FUhjB0h2YFuCrK4<br>SYcHmS11Dih50SdM/Xc9<br>c9Nh8RANjCo234MdeOc1<br>Hc4ci TRFpWppw1A5w9V<br>AQKBgQDvxL2HRv tMh12H<br>L2schB/urX58Wje6Hn9J<br>pAy3MNebeOGmJh2MpzrJ<br>gu9AQdKj yw2142J38PUD<br>hQi rY2P40WwS0EqWjoOS3<br>OrZD1DngH5XjVt1Fsf+3j<br>dSf1g6jREb16i1GK41a9<br>Wyj6JCS5J1X412nviwKB<br>Wyj6JCS5J1X412nviwKB<br>U7w0ZrOcpH08ezuoV51<br>G/Bx2yFX23MSEf51Tyi-<br>AoGBAN0kz/aA+chC1887(<br>1Er4vCmsqm50c/b81T1E<br>JT+WY4RqWHknezANpxVSj | 29Ba<br>x50W<br>+Wqx<br>ngpf<br>rvX1<br>UJnk<br>4gtB<br>dUWD<br>4Hcu<br>VpVU<br>ZWdG<br>114K<br>xy+8<br>jzCZ<br>2yy2<br>ux03<br>jzCZ<br>2yy2<br>ux03<br>13W9<br>gAZg<br>gAZg<br>d5V9<br>7j+J<br>pd5r | JA-5231 | L.key |        |  |  |

| Classification | UA-Series Chinese FAQ-Dev-010 |         |       |      |         |      |         |  |
|----------------|-------------------------------|---------|-------|------|---------|------|---------|--|
| Author         | Chris Yen                     | Version | 1.0.0 | Date | 2025,03 | Page | 10 / 10 |  |

| Usage:         CPU 16%         Memory           系統設定         模組設定         IoT平台設定         轉換設定         進階設定         記錄器設定         即時資訊顯示           系統設定         網路設定         網路設定         ////////////////////////////////////                                        |
|----------------------------------------------------------------------------------------------------|
| 系統設定       網路設定         控制器服務設定       網路設定 (LAN1)         一個路設定       連線模式       ● 指定IP位址         網路設定       IP       192.168.85.100         順機設定       運業       255.255.0.0         COM Port介面設定       開道       192.168.1.1         網頁及安全設定           EZ-UAQ Utility |
| 控制正服務設定       通貨店設入上 (LAINT)         通線模式       通線模式         通線模式       自動取得IP位址(DHCP)         網路設定       IP         順機設定       IP         COM Port介面設定       III         網頁及安全設定       IIII         EZ-UAQ Utility       IIIIII                                      |
| 網路設定       IP       192       168       85       100         幅號設定       建單       255       255       0       0         COM Port介面設定       開道       192       168       1       1         網頁及安全設定                EZ-UAQ Utility                                        |
| 帳號設定     違罩     255.255.0.0       開機設定     聞道     192.168.1.1       紹頁及安全設定         EZ-UAQ Utility                                                                                                    |
| COM Port介面設定         開道         192         168         1         1           網頁及安全設定         儲存         儲存                                                                                                    |
| 網頁及安全設定<br>EZ-UAQ Utility                                                                                                    |
| EZ-UAQ Utility                                                                                                    |
| OpenVPN       ☑ 啟用 (3)         IP       10.8.0.2         連接配置檔案       UA_OpenVPN_Client.conf 上傳 (1)         帳號                                                                                                    |